## Jak założyć Profil Zaufany będąc Klientem Banku Spółdzielczego w Rymanowie

## Ważne !

Chcąc założyć Profil Zaufany poprzez Bank Spółdzielczy w Rymanowie Klient musi posiadać <u>aktywny</u> <u>dostęp do Bankowości Internetowej EBO</u> oraz w systemie księgowym banku musza być <u>aktywne</u> <u>dane odnośnie numeru telefonu oraz adresu e-mail.</u>

- 1. W przeglądarce internetowej należy wpisać : <u>https://pz.gov.pl</u>
- 2. Po wyświetleniu się strony wybieramy przycisk "Zarejestruj się"

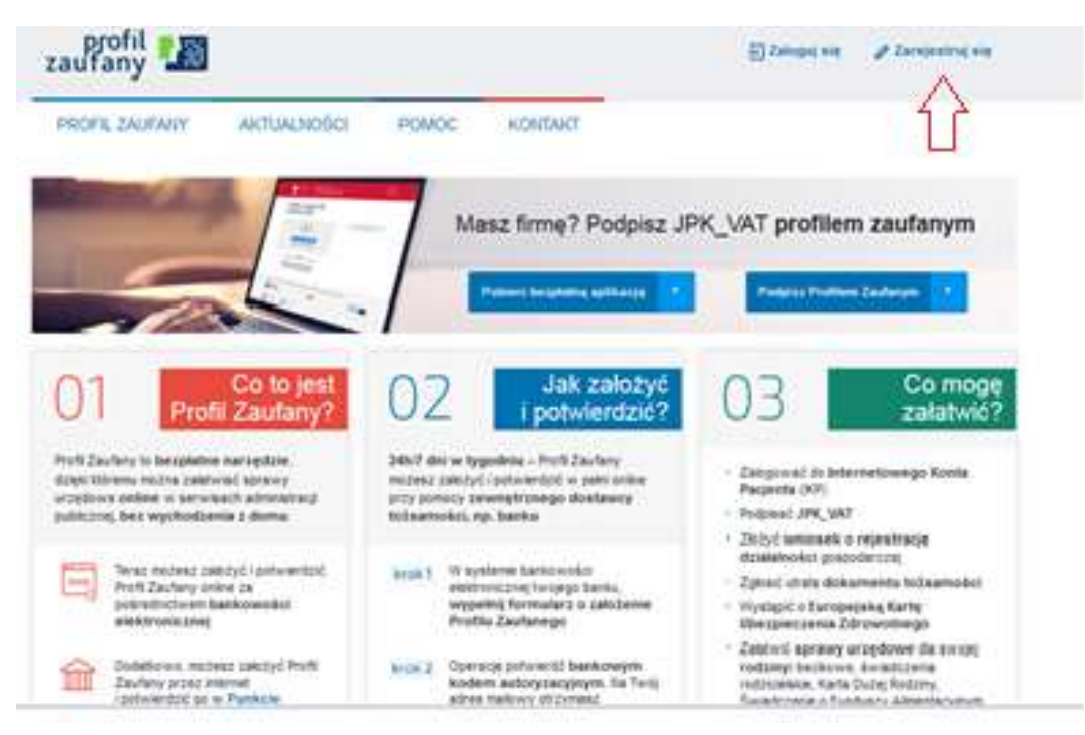

3. Uzyskanie Profilu Zaufanego następuje poprzez wybór "Bank lub inny dostawca tożsamości"

| Tostavska tobiarności                                                                           | Rozmowa wideo z urzędnikiem                                                                                                    | e dowbd                                                                                                    |
|-------------------------------------------------------------------------------------------------|----------------------------------------------------------------------------------------------------|----------------------------------------------------------------------------------------------------|
| Zahlo I potwardži Prvili Zavlavy ostine<br>za porecoj banku luti enriga statlavozy<br>tubarnoši | 2 uraphian                                                                                                    | Zalid : potowerd: Profil Zaufary unlive<br>to potocog downdi, traditatiogo<br>z warsting alattirprinzing i czytoka 1970 |
| Winlosek online                                                                                 | Mosz pytania lub<br>woptówości<br>w sprawie Profitu<br>Zaudanego?                                                              |                                                                                                    |
| Wypeel wrante order of period                                                                   | Zartgrend tak nagaz<br>Mi 42253 5436<br>a-mai po porecijako do<br>Intercentry od porecijako do<br>Intercentry od porecijako do |                                                                                                    |

4. Wybierając swojego dostawcę tożsamości wybieramy zakładkę : "Banki Spółdzielcze SGB/Grupa BPS.

| gov.pl Serwis Rzer               | czypospolitej Polskiej           |                           |        |   |   |     |                          |
|----------------------------------|----------------------------------|---------------------------|--------|---|---|-----|--------------------------|
| Login 🤶                          | ) Profi                          | l Zaufar                  | ıy     |   |   |     |                          |
| Rejestracja<br>Wybierz swojego d | w Profilu Za<br>Sostawcę tożsamo | sufanym<br><sup>sci</sup> |        |   |   |     | Zmleń sposób rejestracji |
|                                  | <u></u>                          | bet Past                  | mtelgo |   | - | ••• |                          |
|                                  |                                  | and a                     |        | - | @ |     |                          |

- 5. Następnie z listy wybieramy Bank Spółdzielczy w Rymanowie:
  - Województwo ; Podkarpackie
  - Nazwa banku : Bank Spółdzielczy w Rymanowie

| Loş   | gin 🕥      | Profil Zaufany      | 1 |     |                                        |        |
|-------|------------|---------------------|---|-----|----------------------------------------|--------|
| < Pos | wrót       |                     |   |     |                                        |        |
| Wy    | bierz swój | j Bank Spółdzielczy |   |     | Znajdź swój Bank Spółdz<br>Nazwa banku | ielczy |
| wyb   | Herz.      |                     | × | 108 | Wpisz nazwę banku                      | Q      |
| Nazwo | i banku    | ₹ <b>J</b>          |   |     |                                        |        |
| Wyb   | iers 👘     |                     |   |     |                                        |        |

- 6. Po uzupełnieniu wymaganych pól klikamy "Zarejestruj się"
- 7. Przeniesieni zostaniemy do bankowości elektronicznej EBO gdzie logujemy się swoim identyfikatorem oraz hasłem ( tak jak za każdym razem gdy chcemy np. wysłać przelew ) celem autoryzacji profilu.

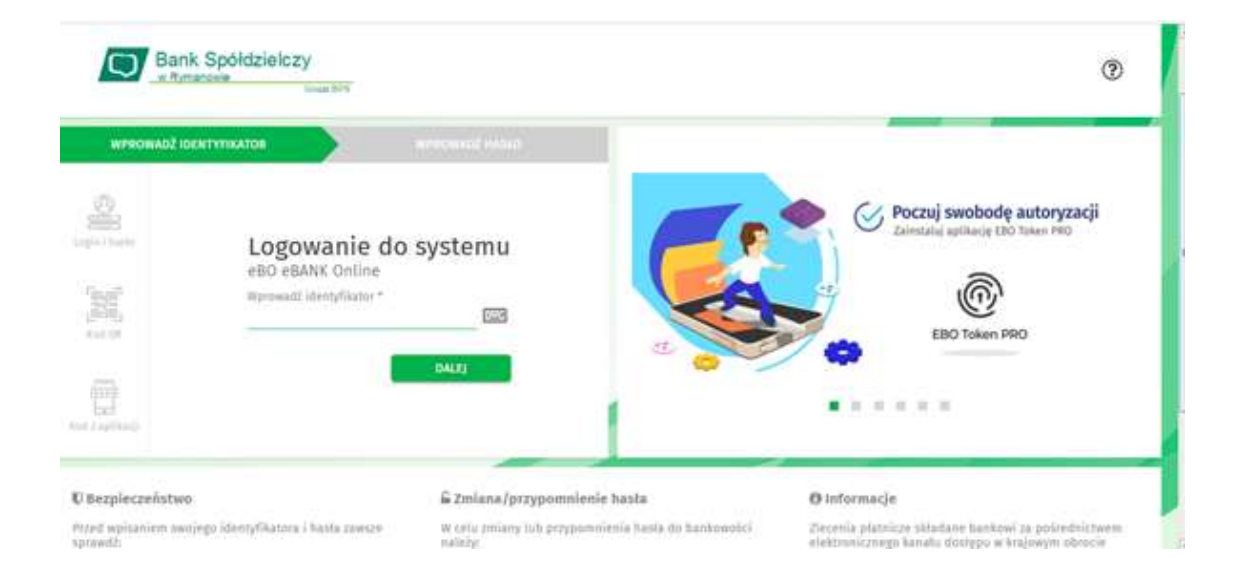

 Po zalogowaniu pojawi się nam Formularz wyrażenia zgody na wykorzystanie danych osobowych na potrzeby Profilu Zaufanego – należy sprawdzić poprawność danych. ( jeżeli dane będą niezgodne lub niekompletne prosimy o kontakt z pracownikiem Banku celem uzupełnienia, sprostowania danych w systemie księgowym.

| biosek a wydania loudka identyfikacji elektronicznej i przekazanie danych                                                                                                    |                                                                 |
|----------------------------------------------------------------------------------------------------|-----------------------------------------------------------------|
| Meladulare, Inc                                                                                                    |                                                                 |
| Lagensation ing a trag duiteres Linkswighig og provinsgal oge polasionesi,                                                                                                    |                                                                 |
| I. melastere ponilie), majo dipte prolitione i televolitioner 14 providitore i adduction,                                                                                                    |                                                                 |
| ) weladage a aytala ni faatta identyffaat ( faittailisens, a kitryn troas a ynayllsyn fegslantins,                                                                                                    |                                                                 |
| a speaker spelp or protestance which desch and much provident view free wells methods in the lands provident (P) 10                                                                                                    |                                                                 |
| gebie i opfinel naprospherine i schools daugt (2000) kask informati, is an abniveratoren taraft potamot alphaek<br>Andre potamotal dare andrese e alatere independent te baskterin olde MTL, ubbaskteri angelegie providenter M<br>andre ferstering fast dettariering, ket enterfete te baskterine en olde. | u evinilizigagi e egitaria bit.<br>Isaget arar let popularita a |
| networksin, a nan meryytemi e seng administracji politiczni, <b>wynike zpół na</b><br>1. produkció z przechospi koda ikonfilmuji antikoniczni, do <b>Nycé kojice (Politi Zodkog</b> ) is princhechost traunaji tely bu<br>Molapus wich portizijeli zarobi, a tym polarenzająceh neg takanenii               | tionine(18.1 intology                                           |
| annua lata                                                                                                    |                                                                 |
| cultive .                                                                                                    |                                                                 |
| Amer 1016                                                                                                    |                                                                 |
| An analysis                                                                                                    |                                                                 |
| Ine mellong                                                                                                    | -                                                               |
| Autoritating Name Valuation                                                                                                    |                                                                 |
| Ludeptpriero procifaci ingoni this kulturium Li / Gel/by a Hermali informal), is potening elisense.                                                                                                    | 57                                                              |
|                                                                                                    |                                                                 |

Po stwierdzeniu prawidłowości wyświetlonych danych klikamy "Wyrażam zgodę "

- 9. W kolejnym kroku zostaniemy przeniesieni do portalu <u>https://pz.gov.pl</u>, gdzie należy:
  - Ustawiamy indywidualny Login do Profilu Zaufanego ( dzięki któremu będziemy się logować )
  - Akceptujemy regulamin

| PROFIL ZAUFANY AKT                   | UALNOŚCI POMOC                       | KONTAKT                           |                                                                                                    |
|--------------------------------------|--------------------------------------|-----------------------------------|----------------------------------------------------------------------------------------------------|
| Rejestracja w Profilu Z              | aufanym                              |                                   | 🐑 Zmień sposób rejestr                                                                                                    |
| Drogi Użytkowniku                    |                                      |                                   |                                                                                                    |
| voje dane automatycznie pobraliemy z | twojego banku. Po kilknięciu przyc   | isku "Zarejestruj się" przejdzies | ez do swojego banku i potwierdzisz Profii Zaufany                                                                                                    |
| Dane logowania                       |                                      | " - pole v                        | wimagane                                                                                                    |
|                                      | Nazwa uzytkownika *                  | c ip                              | · <                                                                                                    |
| Dane osobowe                         |                                      |                                   |                                                                                                    |
|                                      | Pierwsze imię *                      | CH W                              |                                                                                                    |
|                                      | Drugie imię                          |                                   |                                                                                                    |
|                                      | Nazwisko*                            | /*VSd                             |                                                                                                    |
|                                      | PESEL -                              |                                   |                                                                                                    |
| Dane kontaktowe                      |                                      | F                                 |                                                                                                    |
|                                      | Adres e-mail*                        |                                   |                                                                                                    |
|                                      | Numer telefonu *                     | •****                             | 7                                                                                                    |
|                                      | Zapoznawni się z <u>przepisami (</u> | totvozacvni profilu zautanego i   | podpisu zautańego                                                                                                    |
|                                      |                                      |                                   | The second state of the second second s |

10. Ponownie zostaniesz przeniesiony do Bankowości EBO gdzie pojawi się ekran " Udzielenie zgody " ( z numerem dokumentu z Profilu Zaufanego ). Po sprawdzeniu poprawności danych wybierz przycisk akceptujący – zatwierdzenie zgody .

| Wniosek o wydanie środka identyfikacji elektronicznej i przekazanie danych                                                                                                    |                                                                                                    |
|----------------------------------------------------------------------------------------------------|----------------------------------------------------------------------------------------------------|
| Oświadczam, że:                                                                                                    |                                                                                                    |
| 1. zapoznatam/em się z Regulaminem i zobowiązuję się przestrzegać jego postanowień,                                                                                                    |                                                                                                    |
| 2. wskazane ponižuj moje dane osobowe i teleadresowe są prawidiowe i aktualne,                                                                                                    |                                                                                                    |
| 3. wnioskuję o wydanie mi Środka Identyfikacji Elektronicznej, o którym mowa w powyższym Regulaminie,                                                                                                    |                                                                                                    |
| «, wyralam zgodę na przetwarzanie maich danych osobowych przez Bank w celu niezbędnym do świadczenia usłu                                                                                                    | vgi BPS ID.                                                                                              |
| Żgodnie z ogólnym rozporządzeniem o ochronie danych (8000) Bank informuje, że jest administraturem danych<br>będzie przetwarzał dane okożowe w zakresie niezbędnym do świadczenia usłagi BPS ID, użytkownikowi przysługo<br>podanie danych jest dobrowolne, lecz niezbędne do świadczenia wa. usługi. | osobowych użytkownika wnioskującego o wydanie SiE,<br>cje prawo dostępu do danych oraz ich popsaniania a |
| jednocześnie, autoryzuję podpisanie dokumentu nr 2079910710038625034, którego celem jest Potwierdzenie Pro                                                                                                    | ofilu Zaufanego oraz wyrażam zgodę na:                                                                   |
| <ol> <li>przekazanie z powyższego środka identyfikacji elektronicznej do Węzeł Krajowy (Potwierdzenie Profilu Zaufa<br/>siedzibę w Warszawie moich ponizszych danych, w tym potwierdzających moję tożsamość:</li> </ol>                                                                               | nego) za pośrednictwem Krajowej izby Rozliczeniowej S.A. z                                               |
| Pierwsze imię                                                                                                    |                                                                                                    |
| Nazwisko                                                                                                    |                                                                                                    |
| Numer PESEL                                                                                                    |                                                                                                    |
| lata urodzenia                                                                                                    |                                                                                                    |
| Edres esallowy                                                                                                    |                                                                                                    |
| Potwierdzany numer telefonu                                                                                                    |                                                                                                    |
| 2. udostępnienie przez Bank Krajowej tzbie Rozliczeniowej S.A. z siedzibą w Warszawie informacji, że jestem jego                                                                                                    | klienten.                                                                                                |
|                                                                                                    |                                                                                                    |
|                                                                                                    |                                                                                                    |
|                                                                                                    |                                                                                                    |
|                                                                                                    | Tij joite jent Wyttagane.                                                                                |
|                                                                                                    | colors Constanting Constant in the                                                                       |

11. Ponownie zostaniesz przekierowany na portal https: //pz.gov.pl gdzie zostaniesz poproszony o dodanie numeru telefonu ( opcjonalnie ).

12. Po przejściu ww. czynności trafisz na stron e Profilu Zaufanego (Profil Zaufany Użytkownika). W prawym górnym rogu pojawi się imię i nazwisko zalogowanego użytkownika.

| PROFIL ZAUFANY                 | AKTUALNOŚCI | POMOC | KONTAKT |                                 |            |           |
|--------------------------------|-------------|-------|---------|---------------------------------|------------|-----------|
| Profil zaufany Uży             | tkownika    |       |         |                                 |            |           |
| Mój profil zaufany             |             |       |         |                                 |            |           |
| Znajdž punkt<br>potwierdzający |             |       |         |                                 |            |           |
|                                |             |       |         |                                 | DEGIS ANNA | LIADI STO |
| 601000                         |             |       |         | the second second second second |            |           |
| ~epuap 2                       |             |       |         |                                 |            |           |

Dotarcie do tego kroku oznacza poprawne utworzenie Profila Zaufanego i od tej pory możesz w pełni z niego korzystać załatwiając wiele spraw urzędowych.

Powodzenia.